## How to Connect to the LASP VPN

## Requirements

1. The Cisco AnyConnect application installed on your computer.

If you are using a LASP computer it will already have the Cisco AnyConnect application installed.
 Otherwise, see How to download the LASP VPN application.

2. You will need to setup your O365 MFA, if its not already configured. See How to check or setup LASP O365 MFA for instructions.

## Step-by-Step Instructions

- 1. Open the Cisco AnyConnect application.
- 2. Verify the dropdown menu shows laspvpn2.colorado.edu

| 🚳 Cisco AnyC | onnect Secure Mobility Client                      | - |         | $\times$ |
|--------------|----------------------------------------------------|---|---------|----------|
|              | VPN:<br>Ready to connect.<br>laspvpn2.colorado.edu | ~ | Connect | :        |
| <b>¢</b> ()  |                                                    |   |         |          |

3. Once you select "Connect" it will ask for your username. Make sure to put in your LASP email address.

| 🚳 Cisco AnyConnect Login |                                                                                                    |              | -           |         | $\times$ |
|--------------------------|----------------------------------------------------------------------------------------------------|--------------|-------------|---------|----------|
|                          |                                                                                                    |              |             |         |          |
|                          |                                                                                                    |              |             |         |          |
|                          | <sup>®</sup> <b>⊾LASP</b>                                                                                                    |              |             |         |          |
|                          | Sign in                                                                                                    |              |             |         |          |
|                          | The username is your LASP email address.                                                                                               |              |             |         |          |
|                          | Can't access your account?                                                                                                    |              |             |         |          |
|                          | Back Next                                                                                                    |              |             |         |          |
|                          |                                                                                                    |              |             |         |          |
|                          | If you are having issues please contact LASP IT<br>Helpdesk, Lasp.helpdesk⊛lasp.colorado.edu, 303-<br>492-3265. Hours are M-F 8am-5pm. |              |             |         |          |
|                          | 🖏 Sign-in options                                                                                                    |              |             |         |          |
|                          |                                                                                                    |              |             |         |          |
|                          |                                                                                                    | Terms of use | Privacy & d | cookies |          |

4. Once you put in your email address and select "Next" it will ask you for your password. Put in your LASP email address password.

| 🚳 Cisco AnyConnect Login |                                                                                                    |           | -         |         | $\times$ |
|--------------------------|----------------------------------------------------------------------------------------------------|-----------|-----------|---------|----------|
|                          |                                                                                                    |           |           |         |          |
|                          |                                                                                                    |           |           |         |          |
|                          |                                                                                                    |           |           |         |          |
|                          | +                                                                                                    |           |           |         |          |
|                          | Enter password                                                                                                    |           |           |         |          |
|                          | Password                                                                                                    |           |           |         |          |
|                          | Forgot my password                                                                                                    |           |           |         |          |
|                          | Sign in                                                                                                    |           |           |         |          |
|                          |                                                                                                    |           |           |         |          |
|                          | If you are having issues please contact LASP IT<br>Helpdesk, Lasp.helpdesk@lasp.colorado.edu, 303-<br>492-3265. Hours are M-F 8am-5pm. |           |           |         |          |
|                          |                                                                                                    |           |           |         |          |
|                          |                                                                                                    |           |           |         |          |
|                          | Terr                                                                                                    | ms of use | Privacy & | cookies |          |

5. Depending upon your MFA options you might get asked to use the MS Authentication app, a Text code, phone call, or hard token pin.

| S Cisco AnyC | onnect Login                                                                                                    | -           |        | × |
|--------------|----------------------------------------------------------------------------------------------------|-------------|--------|---|
|              |                                                                                                    |             |        |   |
|              | Verify your identity                                                                                                    |             |        |   |
|              | Approve a request on my Microsoft<br>Authenticator app                                                                                 |             |        |   |
|              | 123 Use a verification code                                                                                                    |             |        |   |
|              | Text +X XXXXXXX92                                                                                                    |             |        |   |
|              | Call +X XXXXXXX92                                                                                                    |             |        |   |
|              | More information                                                                                                    |             |        |   |
|              | Are your verification methods current? Check at<br>https://aka.ms/mfasetup                                                             |             |        |   |
|              | Cancel                                                                                                    |             |        |   |
|              | If you are having issues please contact LASP IT<br>Helpdesk, Lasp.helpdesk@lasp.colorado.edu, 303-<br>492-3265. Hours are M-F 8am-5pm. |             |        |   |
|              | Terms of use                                                                                                    | Privacy & c | ookies |   |

(Example using Verification Code)

| 🕥 Cisco AnyConnect Login |                                                                                                    |              | — C           | x c  |
|--------------------------|----------------------------------------------------------------------------------------------------|--------------|---------------|------|
|                          | Sumple sign in request     Open your Authenticator app, and enter the number shown to sign in.                                                                        |              |               |      |
|                          | No numbers in your app? Make sure to upgrade to the latest version. Don't ask again for 30 days I can't use my Microsoft Authenticator app right now More information |              |               |      |
|                          | If you are having issues please contact LASP IT<br>Helpdesk, Lasp.helpdesk@lasp.colorado.edu, 303-<br>492-3265. Hours are M-F 8am-Spm.                                |              |               |      |
|                          |                                                                                                    | Terms of use | Privacy & coo | kies |

When you get asked "Stay signed in?" select either "No" or "Yes". Both will connect to the VPN and will have no impact on behavior for the VPN application.

| 😚 Cisco AnyConnect Login                                                                                                    | -       |         | × |
|----------------------------------------------------------------------------------------------------|---------|---------|---|
|                                                                                                    |         |         |   |
|                                                                                                    |         |         |   |
|                                                                                                    |         |         |   |
|                                                                                                    |         |         |   |
| Stay signed in?                                                                                                    |         |         |   |
| Do this to reduce the number of times you are asked to sign in.                                                                        |         |         |   |
| Don't show this again                                                                                                    |         |         |   |
| No <u>Yes</u>                                                                                                    | I       |         |   |
| If you are having issues please contact LASP IT<br>Helpdesk, Lasp.helpdesk@lasp.colorado.edu, 303-<br>492-3265. Hours are M-F 8am-5pm. |         |         |   |
|                                                                                                    |         |         |   |
|                                                                                                    |         |         |   |
| Terms of use Pr                                                                                                    | ivacy & | cookies |   |